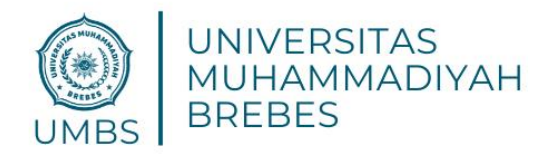

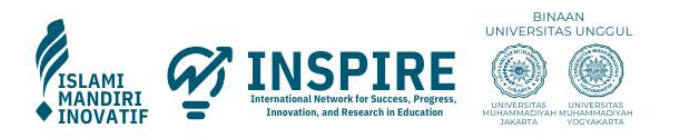

# **BUKU PANDUAN PENDAFTARAN MAHASISWA ONLINE**

UNIVERSITAS MUHAMMADIYAH BREBES

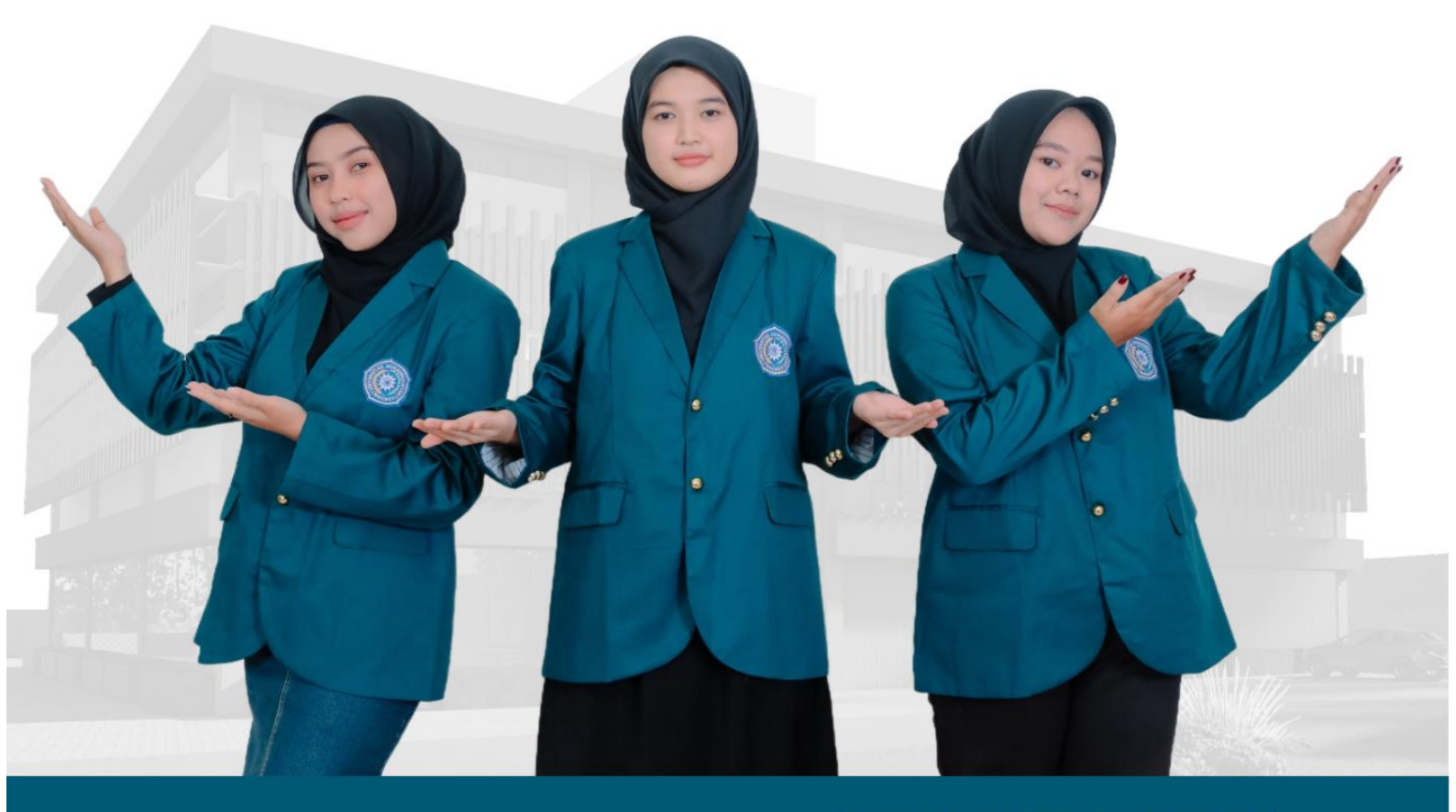

INFORMASI LEBIH LANJUT (OFFICIAL PMB)
(OFFICIAL PMB)
(MUSA)

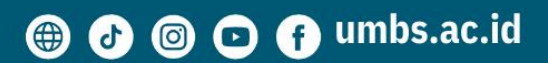

# DAFTAR ISI

- 1. Pendahuluan
- 2. Halaman Home
- 3. Halaman Info PMB
- 4. Halaman Biaya
- 5. Halaman FAQ
- 6. Tutorial Pendaftaran Online
  - a. Form Login / Register
  - b. Form Daftar Akun
  - c. Menerima Akun via WhatsApp
  - d. Login ke Sistem
  - e. Melengkapi Data Diri
  - f. Mengisi Data Orang Tua
  - g. Mengisi Data Pendidikan
  - h. Mengisi Data Prestasi (jika ada)
  - i. Memilih Jalur Pendaftaran
  - j. Pembayaran Pendaftaran
  - k. Verifikasi Pembayaran
  - I. Tes Online
- 7. Daftar Gambar
- 8. Penutup

## 1. PENDAHULUAN

Buku panduan ini dibuat untuk membantu calon mahasiswa dalam memahami dan mengikuti proses pendaftaran online di Universitas Muhammadiyah Brebes. Setiap langkah dijelaskan secara rinci dengan gambar pendukung.

# 2. HALAMAN HOME

Halaman utama website PMB Universitas Muhammadiyah Brebes menyediakan berbagai informasi penting terkait penerimaan mahasiswa baru.

|                                        | Universitas Muhammadiyah Brebes                                                                  |                                                                                 | HOME            | INFO PMB V       | BIAYA V | FAQ      | Masuk |  |
|----------------------------------------|--------------------------------------------------------------------------------------------------|---------------------------------------------------------------------------------|-----------------|------------------|---------|----------|-------|--|
| (S1)<br>(S1)<br>< (S1)<br>(D3)<br>(S1) | ) Sistem Informasi<br>) Teknik Informatika<br>) Kesehatan Masyarakat<br>) Gizi<br>) Teknik Mesin | (S1) Pendidikan<br>(S1) Pendidikan<br>(S1) PGSD<br>(S1) Manajemen<br>(S1) Hukum | ) Bah<br>) Jasi | asa Ingg<br>nani | rts     | <u> </u> |       |  |
|                                        | Berikut adalah Jalur Selekt                                                                      | si Pendaftaran Calon Mahasiswa Un                                               | iversitas Mu    | uhammadiyah Bre  | bes     |          |       |  |
|                                        |                                                                                                  | REGULER                                                                         |                 |                  |         |          |       |  |

Gambar: Tampilan Halaman Home

Deskripsi: Halaman ini menampilkan banner informasi penerimaan mahasiswa baru dan menu navigasi utama.

#### 3. HALAMAN INFO PMB

Halaman ini berisi informasi lengkap tentang penerimaan mahasiswa baru, termasuk persyaratan dan jadwal pendaftaran.

| No.                                          | Program Studi                                                                                                    | Jeniana                                                                                                    | Akreditasi                                         | Jadwal Pendaftaran                                                                                                    |
|----------------------------------------------|----------------------------------------------------------------------------------------------------|----------------------------------------------------------------------------------------------------|----------------------------------------------------|----------------------------------------------------------------------------------------------------|
| 1.                                           | Kesehatan Masyarakat                                                                                                    | SI                                                                                                    | Baik                                               | GELOMBANG 3<br>(1. July 2025 - 20 Sentember 2025)                                                                                                   |
| 2.                                           | Gizi                                                                                                    | D3                                                                                                    | Baik                                               | GELOMBANG 2                                                                                                    |
| 3.                                           | Sistem Informasi                                                                                                    | SI                                                                                                    | Baik                                               | GELOMBANG 1                                                                                                    |
| 4.                                           | Teknik Informatika                                                                                                    | SI                                                                                                    | Baik                                               | (1 December 2024 - 31 March 2025)                                                                                                    |
| 5.                                           | Teknik Mesin                                                                                                    | SI                                                                                                    | Baik                                               | Bantuan                                                                                                    |
| akulta:<br><sub>No.</sub>                    | s Ilmu Sosial dan Pendidikan<br>Program Studi                                                                                                    | Jenjang                                                                                                    | Akreditasi                                         | Baru UMP, silahkan akses laman FAQ<br>dibawah ini.                                                                                                  |
| akulta                                       | s Ilmu Sosial dan Pendidikan                                                                                                    |                                                                                                    |                                                    | Baru UMP, silahkan akses laman FAQ<br>dibawah ini.                                                                                                  |
| akulta:<br>No.                               | s Ilmu Sosial dan Pendidikan<br>Program Studi<br>Pendidikan Jasmani                                                                                     | Jenjang                                                                                                    | Akreditasi<br>Baik                                 | Baru UMP, silahkan akses laman FAQ<br>dibawah ini.                                                                                                  |
| akulta:<br>No.<br>1.<br>2.                   | s Ilmu Sosial dan Pendidikan<br>Program Studi<br>Pendidikan Jasmani<br>Pendidikan Guru Sekolah Dasar                                                    | Jenjang<br>Si                                                                                                    | Akreditasi<br>Baik<br>Baik                         | Baru UMP, silahkan akses laman FAQ<br>dibawah ini.<br>FAQ<br>Atau bisa menghubungi WhatsApp<br>Center PMB untuk bantuan dalam                       |
| akulta:<br>No.<br>1.<br>2.<br>3.             | s Ilmu Sosial dan Pendidikan<br>Program Studi<br>Pendidikan Jasmani<br>Pendidikan Guru Sekolah Dasar<br>Pendidikan Bahasa Inggris                       | Jenjang<br>Si<br>Si<br>Si                                                                                                    | Akreditasi<br>Baik<br>Baik<br>Baik                 | Baru UMP, silahkan akses laman FAQ<br>dibawah ini.<br>FAQ<br>Atau bisa menghubungi WhatsApp<br>Center PMB untuk bantuan dalam<br>proses pendaftaran |
| <b>akulta</b><br>No.<br>1.<br>2.<br>3.<br>4. | s Ilmu Sosial dan Pendidikan<br>Program Studi<br>Pendidikan Jasmani<br>Pendidikan Guru Sekolah Dasar<br>Pendidikan Bahasa Inggris<br>Hukum              | Jenjang<br>Sl<br>Sl<br>Sl<br>Sl                                                                                                    | Akreditasi<br>Baik<br>Baik<br>Baik<br>Baik         | Baru UMP, silahkan akses laman FAQ<br>dibawah ini.<br>FAQ<br>Atau bisa menghubungi WhatsApp<br>Center PMB untuk bantuan dalam<br>proses pendaftaran |
| akulta:<br>No.<br>1.<br>2.<br>3.<br>4.<br>5. | s Ilmu Sosial dan Pendidikan<br>Program Studi<br>Pendidikan Jasmani<br>Pendidikan Guru Sekolah Dasar<br>Pendidikan Bahasa Inggris<br>Hukum<br>Manajemen | Jenjang           SI           SI           SI           SI           SI           SI           SI           SI           SI           SI           SI           SI           SI           SI | Akroditasi<br>Baik<br>Baik<br>Baik<br>Baik<br>Baik | Baru UMP, silahkan akses laman FAQ<br>dibawah ini.<br>FAQ<br>Atau bisa menghubungi WhatsApp<br>Center PMB untuk bantuan dalam<br>proses pendaftaran |

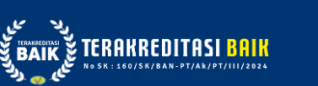

Call Center : <u>0811-2516-575</u>

© Copyright 2025 - Pe

#### -2516-575

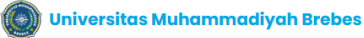

HOME INFO PMB V

BIAYA V FAQ

#### JADWAL PENDAFTARAN

Jadwal Penerimaan Mahasiswa Baru UMBS terdapat pada masing-masing jalur seleksi yang dapat dilihat di Brosur atau Buku Panduan dan Laman website masing-masing jalur seleksi. Secara umum Jadwal Penerimaan Mahasiswa Baru UMBS terbagi dalam 3 gelombang pendaltaran sebagai beriku t:

| GELOMBANG 1 | 1 December 2024 - 31 March 2025 |
|-------------|---------------------------------|
| GELOMBANG 2 | 1 April 2025 – 30 June 2025     |
| GELOMBANG 3 | 1 July 2025 - 20 September 2025 |

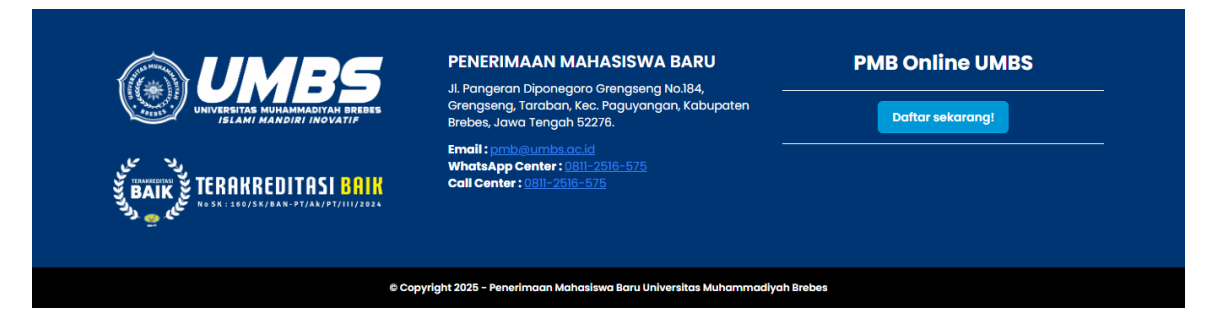

# Gambar: Tampilan Halaman Info PMB

**Deskripsi**: Menampilkan informasi syarat pendaftaran, jadwal seleksi, serta kontak resmi untuk pertanyaan lebih lanjut.

#### 4. HALAMAN BIAYA

Menampilkan rincian biaya pendaftaran dan biaya kuliah berdasarkan jalur masuk.

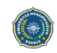

🔘 Universitas Muhammadiyah Brebes

HOME INFO PMB V BIAYA V FAQ

FAQ

#### **BIAYA PENDAFTARAN**

| No. | Jalur Pendaftaran | Biaya Pendaftaran |
|-----|-------------------|-------------------|
| 1.  | GELOMBANG 3       | Rp. 350.000       |
| 2.  | GELOMBANG 2       | Rp. 300.000       |
| 3.  | GELOMBANG 1       | Rp. 125.000       |

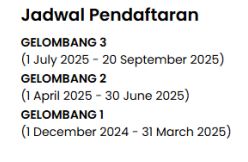

#### Bantuan

Jika kamu mengalami kesulitan dalam melakukan pendaftaran Mahasiswa Baru UMP, silahkan akses laman FAQ dibawah ini.

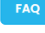

Atau bisa menghubungi WhatsApp Center PMB untuk bantuan dalam proses pendaftaran

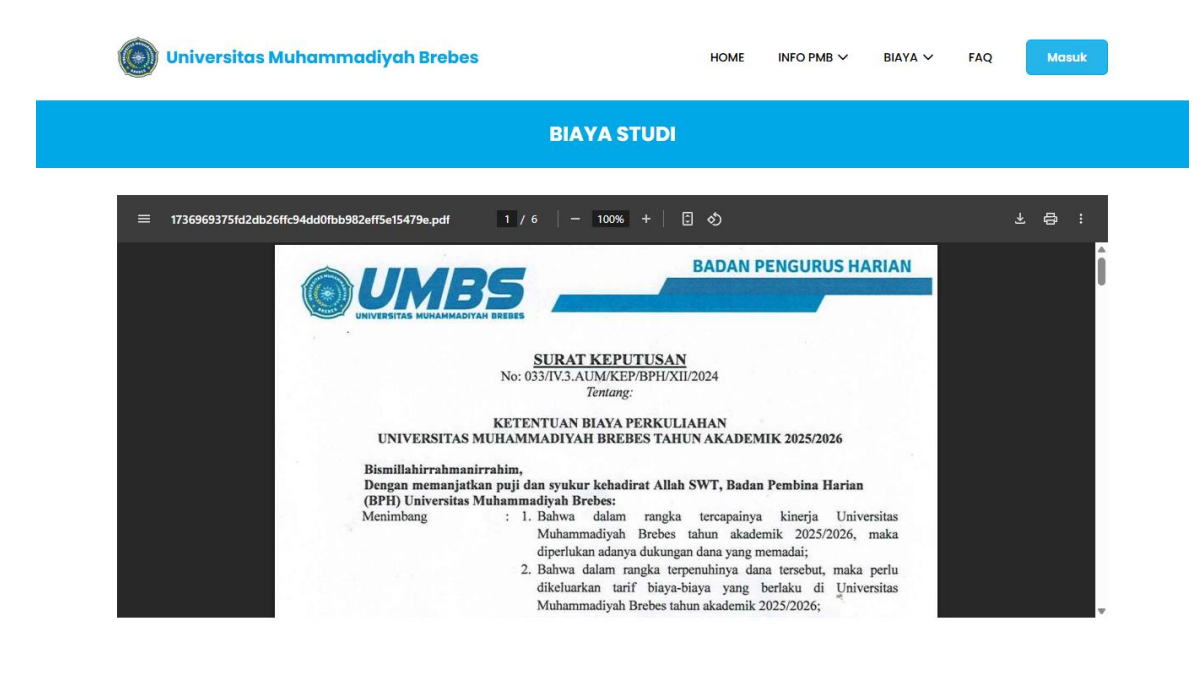

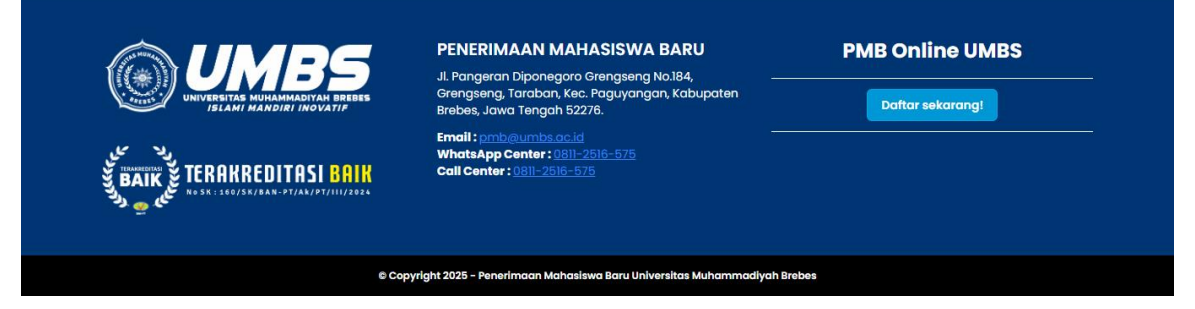

Gambar: Tampilan Halaman Biaya

**Deskripsi:** Calon mahasiswa dapat melihat detail biaya yang harus dibayarkan berdasarkan program studi yang dipilih.

#### 5. HALAMAN FAQ

Halaman FAQ berisi daftar pertanyaan yang sering diajukan oleh calon mahasiswa.

| ٢               | Universitas Muhammadiyah                                                                                                | Brebes                                                                                                    | HOME                            | INFO PMB 🗸                             | BIAYA 🗸                         | FAQ                         | Masuk     |  |
|-----------------|----------------------------------------------------------------------------------------------------|----------------------------------------------------------------------------------------------------|---------------------------------|----------------------------------------|---------------------------------|-----------------------------|-----------|--|
|                 |                                                                                                    | FAQ                                                                                                    |                                 |                                        |                                 |                             |           |  |
|                 | <b>Pertanyaan Lain?</b><br>Jika anda mempunyai pertanyaan lain ata<br>Grengseng, Taraban, Kec. Paguyangan, Kat          | u masih bingung silahkan anda bisa data<br>supaten Brebes, Jawa Tengah 52276 atau                                           | ng kekampus Ul<br>bisa menghubu | MBS di JI. Pangera<br>Ingi WhatsApp Ce | n Diponegoro (<br>nter PMB UMBS | Grengseng                   | No.184,   |  |
|                 | Bagaimana Cara Pindah Program Stu<br>Jika anda sudah dinyatakan diterima atau<br>Jika anda belum membayar biaya pendafi | <b>idi?</b><br>sudah melakukan pembayaran biaya per<br>taran silahkan hubungi WhatsApp Center I                             | ndaftar, anda ha<br>PMB UMBS.   | arus mendaftar lag                     | gi untuk melaki                 | ukan pinda                  | An prodi. |  |
|                 | Bagaimana Jika Nomor Induk Kepend<br>Jika Nomor Induk Kependudukan (NIK) sudi<br>atau menghubungi WhatsApp Center PMB   | <b>Judukan (NIK) Sudah Terdaftar?</b><br>ah terdaftar tetapi anda lupa dengan pas:<br>UMBS.                                 | sword akun PMB                  | anda bisa mengg                        | gunakan fitur lu                | upa passw                   | ord       |  |
|                 |                                                                                                    |                                                                                                    |                                 |                                        |                                 |                             |           |  |
|                 |                                                                                                    | PENERIMAAN MAHASISWA<br>JI. Pangeran Diponegoro Grengseng<br>Grengseng, Taraban, Kec. Paguyang<br>Brebes, Jawa Tenaah S278. | No.184,<br>an, Kabupaten        | F                                      | PMB Onli<br>Daftar se           | ne UM<br><sup>karang!</sup> | BS        |  |
| لک<br>کی<br>BAI | TERAKREDITASI BAIK                                                                                                    | Emoil : <u>prob@umbs.ac.id</u><br>WhatsApp Center : 0811-2516-575<br>Call Center : 0811-2516-575                            |                                 |                                        |                                 |                             |           |  |
|                 | e Co                                                                                                    | pyright 2025 - Penerimaan Mahasiswa Baru Univ                                                                               | versitas Muhammo                | adiyah Brebes                          |                                 |                             |           |  |

Gambar: Tampilan Halaman FAQ

**Deskripsi:** Calon mahasiswa dapat melihat jawaban atas pertanyaan umum terkait pendaftaran, biaya, dan jalur seleksi.

- 6. TUTORIAL PENDAFTARAN ONLINE
- a. Form Login / Register

| ) Universitas Muhammadiyah | Brebes HOME INFO                                                       | РМВ∨ | BIAYA 🗸  | FAQ     | suk |
|----------------------------|------------------------------------------------------------------------|------|----------|---------|-----|
|                            | LOGIN                                                                  |      |          |         |     |
|                            | Username                                                               |      |          |         |     |
|                            | Password                                                               |      |          |         |     |
|                            | Submit                                                                 |      |          |         |     |
|                            | - Atau -                                                               |      |          |         |     |
|                            | Belum punya akun? klik disini                                          |      |          |         |     |
|                            |                                                                        |      |          |         |     |
| JUMBS                      | PENERIMAAN MAHASISWA BARU<br>JI. Pangeran Diponegoro Grengseng No.184, | 1    | PMB Onli | ne UMBS |     |

# Gambar: Tampilan Form Login/Register

Copyright 2025 -

Deskripsi: Calon mahasiswa bisa login jika sudah memiliki akun atau mendaftar akun baru.

b. Form Daftar Akun

| 🔘 Universitas Muhammadiyah Brebes                                                                           | HOME INFO PMB V BIAYA V FAQ Masuk                          |
|----------------------------------------------------------------------------------------------------|------------------------------------------------------------|
| DAFTAR AKUN                                                                                                 |                                                            |
| *required                                                                                                   | *required                                                  |
| Nama Lengkap                                                                                                | Nomor HP Aktif                                             |
| Pastikan Nama lengkap sesuai dengan KTP atau Kartu Keluarga (KK) Terbaru. Hindari Penggunaan<br>Copy Paste. | WAJIB mencantumkan nomor HP yang AKTIF dan bisa dihubungi. |
| *required                                                                                                   | Nomer WA Aktif                                             |
| Nomor Induk Kependudukan (NIK)                                                                              |                                                            |
| Pastikan NIK sesuai dengan KTP atau Kartu Keluarga (KK) Terbaru. Hindari Penggunaan Copy Paste.             |                                                            |
| *required                                                                                                   |                                                            |
| Email Aktif                                                                                                 |                                                            |
| Pastikan Email Aktif. Hindari Penggunaan Copy Paste.                                                        |                                                            |
|                                                                                                    |                                                            |
| Su                                                                                                    | Dmit                                                       |
| Α –                                                                                                    | tau -                                                      |
| Sudah punya                                                                                                 | akun? klik disini                                          |
|                                                                                                    |                                                            |

|                                                            | PENERIMAAN MAHASISWA BARU                                                                                                    | PMB Online UMBS  |
|------------------------------------------------------------|----------------------------------------------------------------------------------------------------|------------------|
| UNIVERSITAS MUHAMMADIYAH BREBES<br>ISLAMI MANDIRI INOVATIF | Ji, Pangeran Diponegoro Grengseng No.184, — —<br>Grengseng, Taraban, Kec. Paguyangan, Kabupaten<br>Brebes, Jawa Tengah 52276. | Daftar sekarang! |
| تر من من من من من من من من من من من من من                  | Email : pmb@umbs.ac.id —<br>WhatsApp Center : 0811-2516-575<br>Call Center : 0811-2516-575                                    |                  |
|                                                            |                                                                                                    |                  |

# Gambar: Tampilan Form Pendaftaran Akun

Deskripsi: Data yang harus diisi:

- Nama lengkap
- Email aktif
- Nomor WhatsApp
- Kata sandi dan konfirmasi sandi
- c. Menerima Akun via WhatsApp

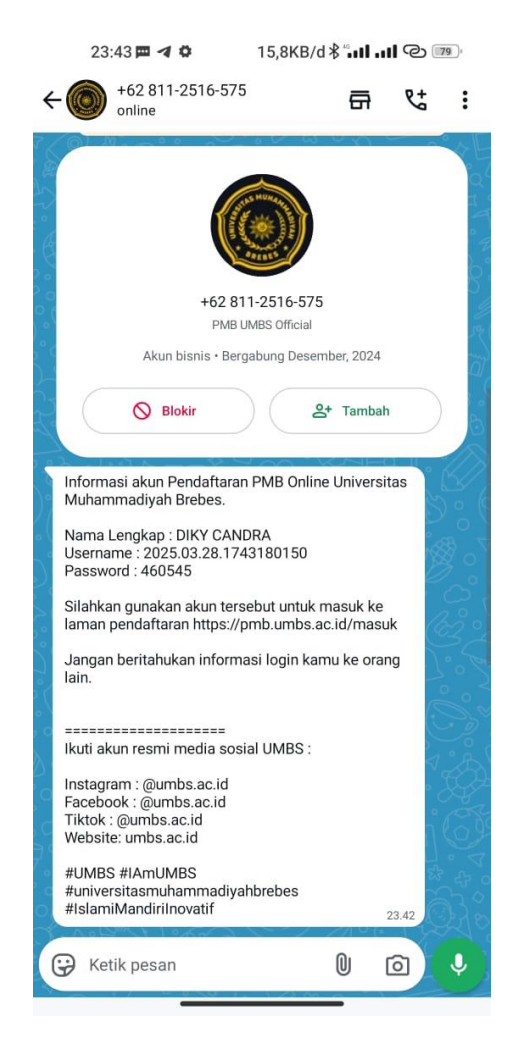

Gambar: Notifikasi WhatsApp Berisi Akun

Deskripsi: Username dan password akan dikirim ke WhatsApp setelah pendaftaran akun berhasil.

d. Login ke Sistem

| 🔘 Universitas Muhammadiyah B | rebes                         | HOME IN  | FO РМВ ✓ | BIAYA 🗸  | FAQ Masuk |
|------------------------------|-------------------------------|----------|----------|----------|-----------|
|                              | LOGIN                         |          |          |          |           |
|                              | 2025.03.28.1743180150         |          |          |          |           |
|                              | •••••                         |          |          |          |           |
|                              | Lupa po                       | assword? |          |          |           |
|                              | Submit                        |          |          |          |           |
|                              | - Atau -                      |          |          |          |           |
|                              | Belum punya akun? klik disini |          |          |          |           |
|                              |                               |          |          |          |           |
|                              |                               |          |          |          |           |
|                              |                               |          |          |          |           |
|                              |                               |          |          |          |           |
|                              |                               |          |          |          |           |
|                              |                               |          |          |          |           |
| <i>⊜</i> IIMPS               | PENERIMAAN MAHASISWA BAR      | U        | P        | MB Onlir | ne UMBS   |

| limes (                                                                                | PENERIMAAN MAHASISWA BARU                                                                              | PMB Online UMBS  |
|----------------------------------------------------------------------------------------|----------------------------------------------------------------------------------------------------|------------------|
| UNIVERSITAS MUHAMMADIYAH BREBES                                                        | Grengseng, Taraban, Kec. Paguyangan, Kabupaten<br>Brebes, Jawa Tengah 52276.                           | Daftar sekarang! |
| یر کی<br>BAIK کی TERAKREDITASI BAIK<br>کی و دلالہ ۲۵۵۸: ۱۹۵۵/۵۸/۵۸۸: ۲۷/۸۵/۲۲/۱۱۱/2024 | Email : pmb@umbs.ac.ld<br>WhatsApp Center : <u>0811-2516-575</u><br>Call Center : <u>0811-2516-575</u> |                  |
| © Cop                                                                                  | yright 2025 - Penerimaan Mahasiswa Baru Universitas Muhammadiyo                                        | ah Brebes        |

# Gambar: Tampilan Login Sistem

Deskripsi: Gunakan username dan password dari WhatsApp untuk login.

e. Dashbord Website PMB

| UMBS              |           |                          |                                                                                                    | ſ                                                                                                  |
|-------------------|-----------|--------------------------|----------------------------------------------------------------------------------------------------|----------------------------------------------------------------------------------------------------|
| Dashboard         |           |                          |                                                                                                    |                                                                                                    |
| Jalur Pendaftaran | Gelombar  | g                        |                                                                                                    | Tahun Ajaran                                                                                       |
| Data Pendaftaran  | GELOM     | BANG 1                   |                                                                                                    | 2025/2026                                                                                          |
| Tes Online        |           |                          |                                                                                                    |                                                                                                    |
|                   | Selamat I | Datang DIKY CANDRA!      |                                                                                                    | ALUR PENDAFTARAN                                                                                   |
|                   | NO        | LENGKAPI DATA            | 1. A. C. A. C. A. | <ol> <li>Calon mahasiswa melengkapi data<br/>diri, data pendidikan, data orang tu</li> </ol>       |
|                   | 1.        | Data Diri                | Ø                                                                                                    | dan data prestasi (opsional).<br>2. Calon mahasiswa memilih Jalur<br>Pendaftaran yang dipilih dan  |
|                   | 2.        | Data Orang Tua           |                                                                                                    | melengkapi data file pendukung.<br>3. Calon mahasiswa mendapatkan<br>Nomor Pendaftaran dan membaya |
|                   | 3.        | Data Pendidikan          |                                                                                                    | Biaya Pendaftaran sesuai dengan<br>biaya Pendaftaran yang tertagih d<br>Sistem                     |
|                   | 3.        | Data Prestasi (Opsional) | Ø                                                                                                    | 4. Calon mahasiswa menunggu<br>Pengumuman. Pengumuman bisa                                         |
|                   |           |                          |                                                                                                    | dilihat pada pukul 16.00 WIB setia<br>harinya.                                                     |
|                   |           |                          |                                                                                                    | 5. Calon mahasiswa mendapatkan H<br>dan Pengumuman dapat dilihat pa                                |
|                   |           |                          |                                                                                                    | akun PMB masing masing calon<br>mahasiswa atau melalui pesan                                       |
|                   |           |                          |                                                                                                    | WhatsApp yang dikirimkan oleh<br>sistem.                                                           |
|                   |           |                          |                                                                                                    | Jika menemukan kendala silahkan<br>herkomunikasi dengan kami melalui                               |
|                   |           |                          |                                                                                                    | WhastApp Center PMB UMBS atau bis<br>menghubungi kami melalui Call Center<br>Resmi kami            |
|                   |           |                          |                                                                                                    | WhatsApp PMB UMBS : 0811-2516-575                                                                  |

Gambar: Dashboard Web PMB

f. Melengkapi Data Diri

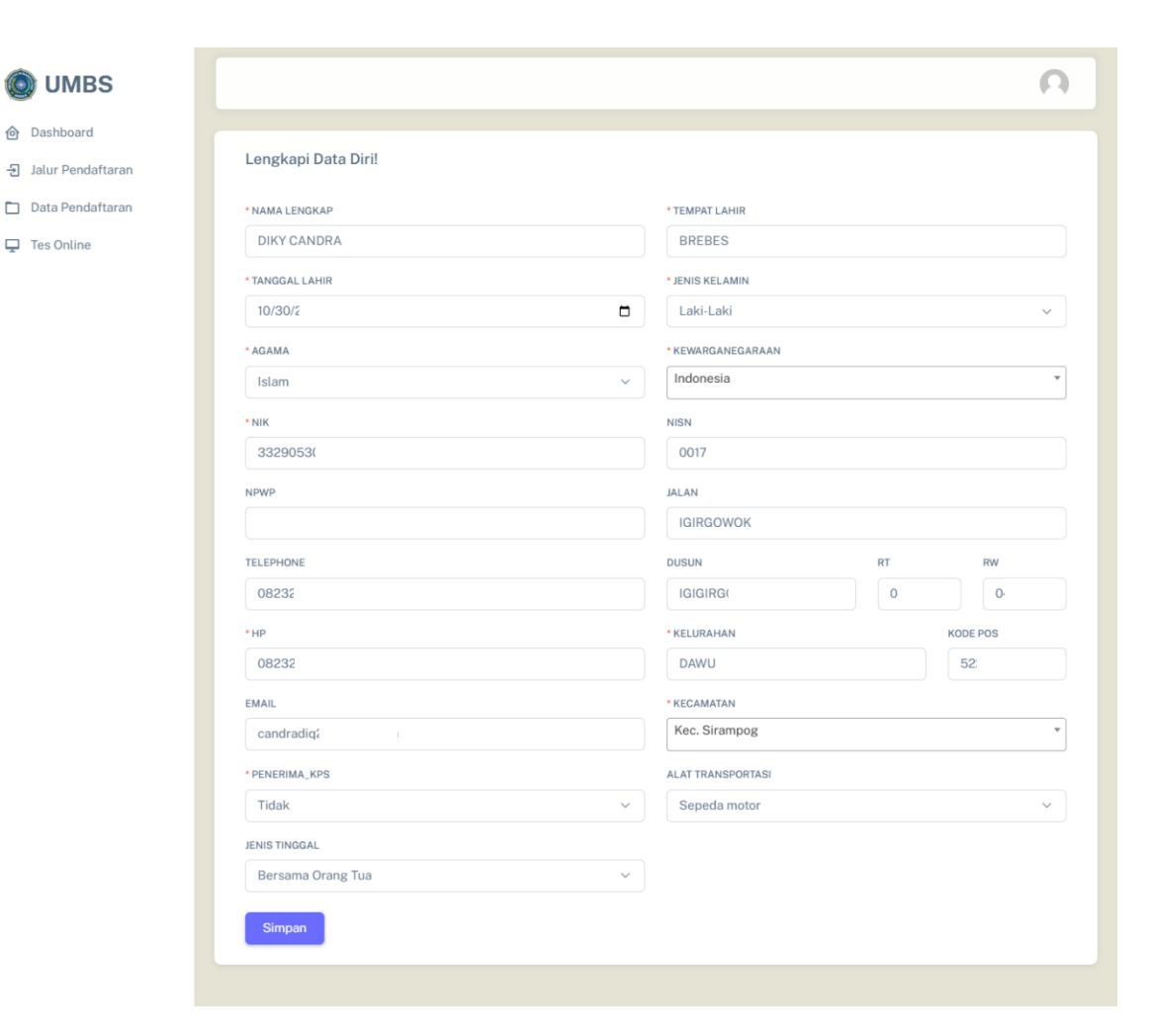

Gambar: Form Pengisian Data Diri

Deskripsi: Isi data berikut:

- Nama lengkap
- NIK
- Tempat & tanggal lahir
- Jenis kelamin
- Agama
- Alamat lengkap
- Nomor HP aktif
- g. Mengisi Data Orang Tua

| O UMBS           |                               |   |                         |   |                   | ſ |
|------------------|-------------------------------|---|-------------------------|---|-------------------|---|
| Dashboard        | Lengkapi Data Orang Tua!      |   |                         |   |                   |   |
| Data Pendaftaran | Ayah                          |   | Ibu                     |   | Wali              |   |
| Tes Online       | NIK                           |   | NIK                     |   | NAMA              |   |
|                  | 332290511                     |   | 332290511               |   |                   |   |
|                  | NAMA                          |   | NAMA                    |   | TANGGAL LAHIR     |   |
|                  | BAGUS KUSUMO                  |   | RINA RISKIWATI          |   | mm/dd/yyyy        |   |
|                  | TANGGAL LAHIR                 |   | TANGGAL LAHIR           |   | PENDIDIKAN        |   |
|                  | 06/11/19                      |   | 11/18/19                |   | Pilih pendidikan  | ~ |
|                  | PENDIDIKAN                    |   | PENDIDIKAN              |   | PEKERJAAN         |   |
|                  | SMA / sederajat               | ~ | SMA / sederajat         | ~ | Pilih pekerjaan   | ~ |
|                  | PEKERJAAN                     |   | PEKERJAAN               |   | PENGHASILAN       |   |
|                  | Petani                        | ~ | Tidak bekerja           | ~ | Pilih Penghasilan | ~ |
|                  | PENGHASILAN                   |   | PENGHASILAN             |   |                   |   |
|                  | Rp. 2,000,000 - Rp. 4,999,999 | ~ | Kurang dari Rp. 500,000 | ~ |                   |   |

# Gambar: Form Data Orang Tua

Deskripsi: Masukkan informasi:

- Nama ayah & ibu
- Pekerjaan & pendidikan orang tua
- Penghasilan per bulan

# h. Mengisi Data Pendidikan

| 🔘 UMBS           |                                      |   |                          | 6 |
|------------------|--------------------------------------|---|--------------------------|---|
| Dashboard        | Lengkapi Data Pendidikan!            |   |                          |   |
| Data Pendaftaran | * ALAMAT SEKOLAH/PERGURUAN TINGGI    |   | NO IJAZAH                |   |
| Tes Online       | MANGGIS SIRA                         |   | 100                      |   |
|                  | * KECAMATAN SEKOLAH/PERGURUAN TINGGI |   | TANGGAL IJAZAH           |   |
|                  | Kec. Sirampog                        | * | 11/10/2020               |   |
|                  | • NAMA SEKOLAH/PERGURUAN TINGGI      |   | JURUSAN                  |   |
|                  | SMK NEGERI 1 SIR                     |   | TEKNIK KOMPUTER JARINGAN |   |
|                  | JUMLAH PIAGAM                        |   |                          |   |
|                  | Tidak punya                          | ~ |                          |   |
|                  | Simpan                               |   |                          |   |

# Gambar: Form Data Pendidikan

Deskripsi: Isi informasi sekolah asal:

- Nama sekolah
- NISN
- Jurusan
- Tahun lulus

# i. Mengisi Data Prestasi (jika ada)

| 🔘 UMBS                                                                                                 |                                                                                                    | Ω |
|----------------------------------------------------------------------------------------------------|----------------------------------------------------------------------------------------------------|---|
| <ul> <li>Dashboard</li> <li>Jalur Pendaftaran</li> <li>Data Pendaftaran</li> <li>Tes Online</li> </ul> | Tambah Data Jalur Masuk         NAMA LOMBA / KEJUARAAN / EVENT         LOMBA CODING TINGKAT KECAMATAN SIRAMPOG         TINGKAT         KECAMATAN         PRESTASI YANG DIRAIH         JUARA HARAPAN 1 |   |
|                                                                                                    | KATEGORI<br>AKADEMIK<br>FILE SERTIFIKAT / PIAGAM PENGHARGAAN<br>Choose File 17212187_10211886851705450_2067617024048973039_0.jpg<br>Simpan Batal                                                      |   |

Setelah klik simpan akan muncul seperti gambar dibawah itu tandanya proses penambahan data prestasi berhasil

| UMBS                                               |                                                                                     |                        |                               |                       |            | A   |
|----------------------------------------------------|-------------------------------------------------------------------------------------|------------------------|-------------------------------|-----------------------|------------|-----|
| Dashboard<br>Jalur Pendaftaran<br>Data Pendaftaran | Data Prestasi<br>+ Tambah Prestasi                                                  |                        |                               |                       |            |     |
| Tes Online                                         | 10 ventries per page<br>No A Nama Lomba<br>1 LOMBA CODING TINGKAT KECAMATAN SIRAMPC | Tingkat<br>G KECAMATAN | Prestasi 🔶<br>JUARA HARAPAN 1 | Search:<br>Kategori I | Sertifikat | #   |
|                                                    | Showing 1 to 1 of 1 entry (filtered from 39 total entries)                          |                        |                               |                       | « c 1      | , , |

### Gambar: Form Data Prestasi

Deskripsi: Jika memiliki prestasi, isi data berikut:

- Nama prestasi
- Jenis (akademik/non-akademik)
- Tingkat prestasi
- Tahun prestasi

# j. Memilih Jalur Pendaftaran

| <ul> <li>Dashboard</li> <li>Jalur Pendaftaran</li> <li>Data Pendaftaran</li> <li>REGULER</li> <li>Tes Online</li> <li>IALUR</li> <li>STATUS</li> <li>INFO LENGKAP</li> <li>AKSI</li> <li>JALUR NILAI RAPORT</li> <li>BUKA</li> <li>Lihat</li> <li>Daftar</li> </ul> | 🔘 UMBS                             |          |                    |        |              | (      |
|----------------------------------------------------------------------------------------------------|------------------------------------|----------|--------------------|--------|--------------|--------|
|                                                                                                    | 한 Dashboard<br>된 Jalur Pendaftaran | Jalur Pe | endaftaran         |        |              |        |
| Tes Online No. JALUR STATUS INFOLENGKAP AKSI 1. JALUR NILAI RAPORT BUKA Lihat Daftar KARYAWAN                                                                                                    | 🗋 Data Pendaftaran                 | REGU     | LER                |        |              |        |
| 1. JALUR NILAI RAPORT BUKA Lihat Daftar                                                                                                    | 🖵 Tes Online                       | NO.      | JALUR              | STATUS | INFO LENGKAP | AKSI   |
| KARYAWAN                                                                                                    |                                    | 1.       | JALUR NILAI RAPORT | BUKA   | Lihat        | Daftar |
|                                                                                                    |                                    | KARY     | AWAN               |        |              |        |
|                                                                                                    |                                    |          |                    |        |              |        |
|                                                                                                    |                                    |          |                    |        |              |        |
|                                                                                                    |                                    |          |                    |        |              |        |

Klik Info lengkap lihat untuk melihat informasi lengkap

| O UMBS                                                   |                       | JALUR NILAI RAPORT                                                                                                    |               |                | Ω |
|----------------------------------------------------------|-----------------------|----------------------------------------------------------------------------------------------------|---------------|----------------|---|
| <ul> <li>Dashboard</li> <li>Jalur Pendaftaran</li> </ul> | Jalur Pendafta        | JALUR NILAI RAPORT adalah Jalur Pendaftaran yang<br>membuka untuk seluruh program studi S-1, dan D-3.<br>Daftar Program Studi Lengkap dapat dilihat pada<br>tautan berikut. Daftar Program Studi                                                                                                    |               |                |   |
| 🗋 Data Pendaftaran                                       | REGULER               | A. PERSYARATAN                                                                                                    |               |                | ~ |
| 🖵 Tes Online                                             | NO.<br>1.<br>KARYAWAN | <ol> <li>Scan Raport semester 1 (satu) s.d 4 (empat).<br/>(format PDF)</li> <li>Scan Kartu Tanda Penduduk (KTP). (format PDF)</li> <li>Scan Kartu Keluarga (KK). (format PDF)</li> <li>Foto 2x3. (format gambar)</li> <li>Foto 4x6. (format gambar)</li> <li>Scan Akta Kelahiran (format PDF).</li> </ol> | .engkap<br>at | AKSI<br>Daftar | > |
|                                                          |                       | B. TANGGAL PENDAFTARAN<br>Jalur Pendaftaran dibuka sesuai dengan jadwal pada<br>gelombang 1 s.d 3, detailnya dapat dilihat disini Jadwal<br>Pendaftaran.                                                                                                    |               |                |   |

Untuk melanjutkan pendaftaran klik daftar, nanti akan masuk keform seperti berikut

|                   |                                                                         | Ω |
|-------------------|-------------------------------------------------------------------------|---|
| Dashboard         |                                                                         |   |
| Jalur Pendaftaran | PRODI PILIHAN                                                           |   |
| Data Pendaftaran  | *PRODI 1                                                                |   |
| Tes Online        | Gizi                                                                    | ~ |
|                   | *PRODI 2                                                                |   |
|                   | Kesehatan Masyarakat                                                    | ~ |
|                   | FILE PENDUKUNG                                                          |   |
|                   | *SCAN AKTA KELAHIRAN. (FORMAT PDF)                                      |   |
|                   | Choose File DOC-20231204-WA0032pdf                                      |   |
|                   | FOTO 4X6. (FORMAT GAMBAR)                                               |   |
|                   | Choose File 4x6.jpg                                                     |   |
|                   | *FOTO 2X3. (FORMAT GAMBAR)                                              |   |
|                   | Choose File No file chosen                                              |   |
|                   | *SCAN RAPORT SEMESTER 1 (SATU) S.D 4 (EMPAT). (FORMAT PDF)              |   |
|                   | Choose File lembar.pdf                                                  |   |
|                   | *SCAN KARTU KELUARGA (KK). (FORMAT PDF)                                 |   |
|                   | Choose File DOC-20231204-WA0032pdf                                      |   |
|                   | *SCAN KARTU TANDA PENDUDUK (KTP). (FORMAT PDF)                          |   |
|                   | Choose File ilide.info-tor-lk-1-pr_b080ae1fbe13c299bb85a161202b44b8.pdf |   |

Isi dengan benar selanjutnya klik daftar

# Gambar: Form Pemilihan Jalur Pendaftaran

Deskripsi: Pilih salah satu jalur:

• Reguler

• Karyawan

# k. Pembayaran Pendaftaran

| 🔘 UMBS                                                   |                                                                                                    | n  |
|----------------------------------------------------------|----------------------------------------------------------------------------------------------------|----|
| <ul> <li>Dashboard</li> <li>Jalur Pendaftaran</li> </ul> | Data Pendaftaran                                                                                                    |    |
| Data Pendaftaran                                         | 10 →entries per page       Search:         No ♠ No. Pendaftaran ♠ Pilihan Prodi       ● Biaya Pendaftaran ♠ Tes Online ♠ Status Seleksi | \$ |
|                                                          | 1     644318360921     1. Gizi     BELUM LUNAS     PROSES       1     JALUR NILAI RAPORT     2. Kesehatan Masyarakat     Bayar          |    |
|                                                          | Showing 1 to 1 of 1 entry                                                                                                    | 20 |
|                                                          |                                                                                                    |    |
|                                                          |                                                                                                    |    |

Pembayaran pendaftaran bisa dilakukan 2 cara yaitu Offline bisa Ingsung ke UMBS dan online bisa dilakukan dengan klik bayar

| O UMBS                                                   |                                                          |                       |                | Ω                |
|----------------------------------------------------------|----------------------------------------------------------|-----------------------|----------------|------------------|
| <ul> <li>Dashboard</li> <li>Jalur Pendaftaran</li> </ul> | Bayar Pendaftaran<br>Nominal yang harus dibayar Rp.125.0 | 000.                  |                |                  |
| Tes Online                                               | Pembayaran Tunai                                         |                       |                | >                |
|                                                          | @ Maybank                                                | Attenses and hypother | 🚫 Permata Bank |                  |
|                                                          | ATTACA<br>International                                  | <b>№</b> BNI          |                | 📓 निजुः ध्रितावः |
|                                                          | C Istraciona                                             | mandiri               |                | DAUN             |
|                                                          | BRIVA                                                    |                       | R NOBU         | Danamon          |
|                                                          | BSI                                                      | ovo                   | ShopeePay      |                  |
|                                                          | Bayar Sekarang                                           |                       |                |                  |

Setelah itu pilih akan membayar lewat apa selanjutnya klik bayar sekarang

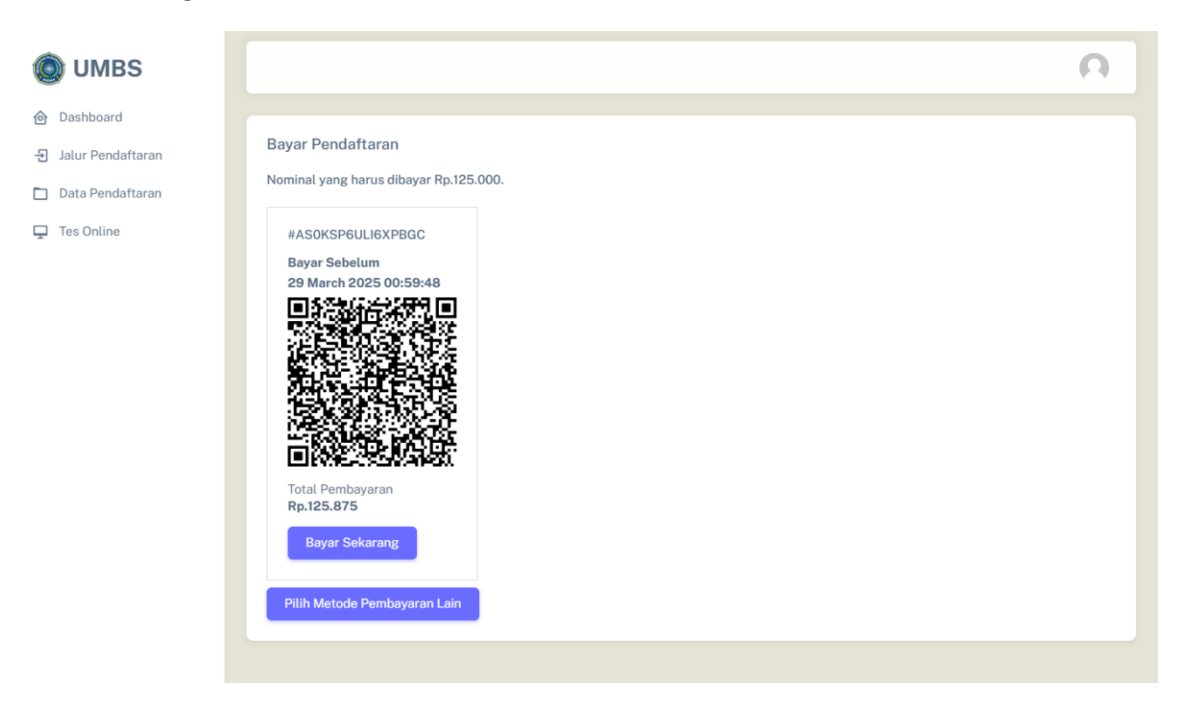

Akan muncul QRIS yang bisa langsung discan untuk melanjutkan proses pembayaran

# Gambar: Opsi Pembayaran

Deskripsi: Pembayaran dapat dilakukan via:

- QRIS
- Transfer bank
- Langsung ke kampus
- I. Verifikasi Pembayaran

| DIMBS 🕥                        | (                                                                                                    | )  |
|--------------------------------|----------------------------------------------------------------------------------------------------|----|
| Dashboard<br>Jalur Pendaftaran | Data Pendaftaran                                                                                                    |    |
| Data Pendaftaran               | 10 ventries per page Search:                                                                                                    |    |
|                                | No     No. Pendattaran     Pilihan Prodi     Biaya Pendattaran     Tes Online     Status Seleksi       1     644318360921     1. Gizi     Rp125.000     RELUM LUNAS     -     PRODES       JALUR NILAI RAPORT     2. Kesehatan Masyarakat     Bayar     -     PRODES |    |
|                                | Showing 1 to 1 of 1 entry                                                                                                    | 32 |
|                                |                                                                                                    |    |
|                                |                                                                                                    |    |

# Gambar: Status Pembayaran

Deskripsi: Setelah pembayaran berhasil, status berubah menjadi "Lunas".

# m. Tes Online

| 🔘 UMBS                             |            |             |                   | 6 |
|------------------------------------|------------|-------------|-------------------|---|
| ⓒ Dashboard<br>뒨 Jalur Pendaftaran | Tes Online |             |                   |   |
| 🗋 Data Pendaftaran                 | JALUR      | WAKTU UJIAN | SOAL              | * |
| 🖵 Tes Online                       |            | Ujia        | n belum tersedia. |   |
|                                    |            | Ujia        | n belum tersedia. |   |
|                                    |            |             |                   |   |
|                                    |            |             |                   |   |
|                                    |            |             |                   |   |
|                                    |            |             |                   |   |
|                                    |            |             |                   |   |
|                                    |            |             |                   |   |
|                                    |            |             |                   |   |

# Gambar: Halaman Tes Online

Deskripsi: Jika diperlukan tes, ikuti langkah ini:

- Klik "Mulai Tes"
- Jawab soal sesuai waktu yang diberikan
- Klik "Selesai" setelah selesai
- 7. DAFTAR GAMBAR

- Tampilan Halaman Home
- Tampilan Halaman Info PMB
- Tampilan Halaman Biaya
- Tampilan Halaman FAQ
- Tampilan Form Login/Register
- Tampilan Form Pendaftaran Akun
- Notifikasi WhatsApp Berisi Akun
- Tampilan Login Sistem
- Form Pengisian Data Diri
- Form Data Orang Tua
- Form Data Pendidikan
- Form Data Prestasi
- Form Pemilihan Jalur Pendaftaran
- Opsi Pembayaran
- Status Pembayaran
- Halaman Tes Online

### 8. PENUTUP

Panduan ini membantu calon mahasiswa dalam proses pendaftaran online. Jika ada kendala, hubungi:

- Website: pmb.unmuhbrebes.ac.id
- WhatsApp: <u>0811-2516-575</u>
- Email: pmb@umbs.ac.id

Selamat mendaftar dan semoga sukses!